Culture and Community Spirit

### **OPaC User Guide Section 4 – Submitting an Archaeological Report Summary**

The OPaC User Guide Section 4 provides instructions for completing and submitting an online Archaeological Report Summary, which is required whenever an archaeological permit report is submitted to the Historic Resources Management Branch.

#### 4.1 Submitting an Archaeological Report Summary

During the life cycle an archaeological permit, the applicant is required to submit a final report. After consultation with the Historic Resources Management Branch (HRMB), an interim report also may be accepted. To notify HRMB that a final or interim report is being submitted, the applicant must submit an Archaeological Report Summary. To do this, the applicant will select the "Submission of Archaeological Report Summary" link located on the Main Menu page. This will display the "Submission Entry" screen:

| Online Permitting and Clearance TEST<br>Welcome Ms. Nora Jones-Mathison                                                                                                    |                                                                       |     | Using this Site <u>Contact Us</u><br>Search |
|----------------------------------------------------------------------------------------------------|-----------------------------------------------------------------------|-----|---------------------------------------------|
| Main Menu My Profile Log Off                                                                                                    |                                                                       |     |                                             |
| Archaeological Report Summary                                                                                                    |                                                                       |     |                                             |
| ARCHAEOLOGICAL REPORT SUMMARY                                                                                                    | Application Number:<br>Revision Number:<br>Submitted Date:<br>Status: | New |                                             |
| *Report Type: C Final O Interim                                                                                                    |                                                                       |     | Release 0.0.0, Screen ID: 29650             |
|                                                                                                    |                                                                       |     |                                             |
| Home Government Search Site Map Accessibility   Using this Site Privacy International Travel Expenses Contact Us   Government © 1995 - 2008 Government of Alberta Copyright and Disclaimer |                                                                       |     |                                             |
|                                                                                                    |                                                                       |     |                                             |

After a report type has been selected, the following screen will be displayed:

# **OPaC User Guide Section 4 – Submitting an Archaeological Report Summary**

|                                                             | <u>Usinq thi</u>                                                                   | s Site Contact Us       |
|-------------------------------------------------------------|------------------------------------------------------------------------------------|-------------------------|
| Aborta Online Perm                                          | nitting and Clearance TEST<br>Q. Archaeologist                                     | Search                  |
| Main Menu My Profile Log                                    | on                                                                                 |                         |
| Archaeological Report Sum                                   | imary                                                                              |                         |
| ARCHAEOLOGICAL REPORT SU                                    | UMMARY Application Number:                                                         |                         |
|                                                             | Revision Number:                                                                   |                         |
|                                                             | Submitted Date:<br>Status: New                                                     |                         |
| Details                                                     |                                                                                    |                         |
| *Permit Number:                                             | 09-032                                                                             |                         |
| "Report Title:                                              | Historical resources impact assessment Smith well site 12-2-37-2-W4M: final report |                         |
|                                                             | ×                                                                                  |                         |
| *Number of Volumes:                                         | 1 Number of Pages: 22                                                              |                         |
| *Number of Folded Maps:                                     | 0 Publication Year: 2009                                                           |                         |
| *Number of Back Pocket Maps:                                | 0                                                                                  |                         |
| Covered Projects                                            |                                                                                    | 3                       |
| Project / Development Name<br>Smith well site 12-2-37-2-W4M | Clearance Status                                                                   |                         |
| Add Project                                                 |                                                                                    |                         |
| Title First Name                                            | Initials Last Name                                                                 |                         |
| Mr. John                                                    | I Archaeologist                                                                    |                         |
| Title First Name                                            | Initials Last Name                                                                 |                         |
|                                                             |                                                                                    |                         |
| Sites Visited                                               |                                                                                    |                         |
| Site Id Recommend                                           | C New @ Revisited Delete                                                           |                         |
| Historic barn 5                                             | C New C Revisited Delete                                                           |                         |
|                                                             |                                                                                    |                         |
| Add Site                                                    |                                                                                    |                         |
|                                                             |                                                                                    |                         |
| 1                                                           |                                                                                    |                         |
| Save Submit                                                 |                                                                                    |                         |
| Back Cancel                                                 | Release                                                                            | 0.1.0, Screen ID: 29650 |

Government Government Search Site Map Accessibility Using this Site Privacy International Travel Expenses Contact Us © 1995 - 2008 Government of Alberta Copyright and Disclaimer

# **OPaC User Guide Section 4 – Submitting an Archaeological Report Summary**

| 2000 2000 2000 9 000  |                                                                                                    |  |  |
|-----------------------|----------------------------------------------------------------------------------------------------|--|--|
| Field Label / Section | Description                                                                                                    |  |  |
| Report Type           | Enter Report Type by selecting "Final" or "Interim."                                                                                                    |  |  |
| Permit Number         | Select the Permit Number of the report from the dropdown list. The list of available permits is restricted to those issued to the current applicant that have not been completed or cancelled and are not currently under amendment.                                                                                                    |  |  |
| Report Title          | Enter the Report Title. The format for a final report title must follow the Library<br>of Congress guidelines, with capital letters used only at the beginning of the<br>title and for proper nouns and with the report type indicated at the end of the<br>title (e.g., Historical resources impact assessment of lands associated with West<br>Park subdivision: final report). Use of abbreviations should be avoided.                                                                                                    |  |  |
| Covered Projects      | Identify each project/development included in the report by clicking the "Add<br>Project" button and selecting all relevant projects. Indicate the clearance status<br>for each project by selecting the appropriate entry from the dropdown list in<br>the "Clearance Status" window. Valid statuses are "Clearance Requested,"<br>"Clearance Already Approved," "Clearance will be Requested Later," and<br>"Clearance Not Required."                                                                                                    |  |  |
| Sites Visited         | List all sites discussed in the report. <b>The list must include all sites recorded or</b><br><b>revisited: archaeological sites, historic structures and any other sites.</b> The<br>applicant must provide a suggested HRV (0-4) for each site.                                                                                                    |  |  |
| Attachments           | Upload any necessary supporting documents, indicating Document Type and providing description of the report. <b>Do not submit pdf copies of reports, site forms or site data through this mechanism.</b>                                                                                                    |  |  |
| Save/Submit           | By clicking the "Save" button, an applicant may save a Report Summary at any time, leave it and come back to it later (using "My Applications" option detailed in <i>OPaC User Guide Section 1 – Registration and Common Features</i> ). Clicking the "Submit" button will prompt the system to check if the required information has been entered appropriately. If it has not, the system will return an instructional error message. If submission is successful, a confirmation page will be generated. There is no fee associated with the submission of a Report Summary. |  |  |

### 4.1.1 Data Entry Guide

Culture and Community Spirit

## **OPaC User Guide Section 4 – Submitting an Archaeological Report Summary**

#### 4.1.2 Confirmation Page

Following successful submittal of the Archaeological Report Summary, the following confirmation page will be displayed:

|            |                |                                                                                                    |                                                                                                    | Using this Site Contact Us      |
|------------|----------------|----------------------------------------------------------------------------------------------------|----------------------------------------------------------------------------------------------------|---------------------------------|
| Albert     | a Online       | Permitting and Clearance -                                                                                                    | rest                                                                                                    | Search                          |
|            | 1.0.00         | A More control Mathicen                                                                                                    |                                                                                                    |                                 |
| Main Menu  | My Profile     | Log Off                                                                                                    |                                                                                                    |                                 |
| Archaeolog | jical Report   | Summary                                                                                                    |                                                                                                    |                                 |
|            |                |                                                                                                    |                                                                                                    |                                 |
|            |                | Archaeologi                                                                                                    | ical Report Summary                                                                                                    |                                 |
|            |                | Application Number:                                                                                                    | 000005485                                                                                                    |                                 |
|            |                | Account:                                                                                                    | Ms. Nor <u>a Jones-Mathison</u>                                                                                          |                                 |
|            |                | <b>Revision Number:</b>                                                                                                    | 01                                                                                                    |                                 |
|            |                | Permit No:                                                                                                    | 09-002                                                                                                    |                                 |
|            |                | Created Date:                                                                                                    | Feb 26, 2009                                                                                                    |                                 |
| Review     | of this submis | Thank you for your<br>sion will begin once the paper co<br>You can see the status of this                                          | Report Summary Submission.<br>pies of the referenced permit report have bee<br>s submission in the My Applications list. | en received by this office.     |
|            |                |                                                                                                    |                                                                                                    | Release 0.0.0, Screen ID: 19432 |
|            | hent 0199      | <u>Government Search Site Map Acc</u><br>this Site Privacy International Travel E<br>5 - 2008 Government of Alberta <u>Copyrio</u> | <u>essibility</u><br>Expenses <u>Contact Us</u><br>aht and Disclaimer                                                    |                                 |